## **ISTRUZIONI PER L'INSERIMENTO DEI CREDITI FORMATIVI**

## Regolamento CONAF N. 3/2013 (http://www.conaf.it/regolamento)

Secondo l'art. 5 comma 5 del regolamento CONAF n.3/2013 "ai fini dell'assolvimento dell'obbligo, ogni iscritto deve conseguire nel triennio almeno 9 CFP, di cui almeno 2 CFP devono essere conseguiti in ogni singolo anno formativo. Con delibera n. 454 il CONAF ha deliberato la deroga all'art. 5 comma 5 del regolamento CONAF; la deroga prevede la possibilità della discontinuità qualora non siano stati ottenuti almeno 2 CFP per anno limitatamente al triennio 2014-2016.

Secondo l'art. 13 l crediti possono essere acquisiti svolgendo le attività di cui alla tabella seguente:

| Attività formative                                                                                                    | Crediti attribuiti<br>certificati       | Limiti massim<br>annuali<br>(CFP) |
|----------------------------------------------------------------------------------------------------|-----------------------------------------|-----------------------------------|
| Partecipazione a corsi di formazione e aggiornamento, congressi, seminari,<br>convegni, laboratori professionali, giornate di studio, visite tecniche e viaggi di<br>studio.                                              | 1 CFP ogni 8 ore                        | nessuno                           |
| Superamento di esami in corsi di laurea universitari                                                                                                    | 1 CFP ogni CFU                          | nessuno                           |
| Partecipazione a corsi di specializzazione e perfezionamento universitari                                                                                                    | 1 CFP ogni CFU                          | nessuno                           |
| Partecipazione a master universitari                                                                                                    | 1 CFP ogni CFU                          | nessuno                           |
| Partecipazione alle commissioni di studio e gruppi di lavoro del Consiglio<br>nazionale, delle Federazioni regionali o degli Ordini                                                                                       | 0,25 CFP/riunione                       | 1 CFP                             |
| Partecipazione alle assemblee annuali degli Ordini e delle Federazioni regionali                                                                                                    | 0,25<br>CFP/assemblea                   | 0,5 CFP                           |
| Partecipazione ai gruppi di lavoro e alle commissioni di studio degli organismi<br>nazionali e internazionali cui aderisce il Consiglio nazionale                                                                         | 0,5 CFP/riunione                        | 1 CFP                             |
| Partecipazione alle commissioni per gli esami di Stato per l'esercizio della<br>Pofessione di dottore agronomo e di dottore forestale                                                                                     | 0,5 CFP/sessione                        | 1 CFP                             |
| Rartecipazione a commissioni presso enti pubblici territoriali aventi finalità di<br>Ralutazione di piani e/o progetti                                                                                                    | 0,25 CFP/riunione                       | 1 CFP                             |
| Relazioni a corsi di aggiornamento e formazione, seminari, congressi, convegni, corsi post-laurea, master universitari                                                                                                    | 0,25 CFP per 1 ora<br>o frazione di ora | 1 CFP                             |
| Articoli scientifici o di natura tecnica professionale pubblicati sulle riviste<br>ufficiali della categoria o su riviste a diffusione nazionale o internazionale,<br>previa revisione di un comitato scientifico-tecnico | 0,25 CFP per<br>almeno10.000<br>battute | 3 CFP                             |
| Monografie scientifiche o di natura tecnico- professionale che riportino<br>esplicitamente la revisione di un comitato scientifico-tecnico                                                                                | 0,25 CFP per<br>almeno10.000<br>battute | 3 CFP                             |
| Docenze svolte presso Università ed enti equiparati nell'ambito di corsi di laurea<br>o master, scuole di specializzazione o corsi di perfezionamento universitario da                                                    | 1 CFP ogni CFU                          | 3 CFP                             |

Per quanto riguarda i crediti dei <u>partecipanti a corsi di formazione e aggiornamento,</u> <u>congressi, seminari, convegni, laboratori professionali, giornate studio, visite tecniche e</u> <u>viaggi studio organizzati ed accreditati dalle Federazioni e dagli Ordini territoriali</u> sarà compito delle Federazioni e degli Ordini territoriali inserirli sulla piattaforma SIDAF del CONAF.

Per le restanti attività sarà compito di ogni iscritto inserire autonomammente la propria attività formativa sul portale SIDAF del CONAF www.confonline.it seguendo le istruzioni riportate di seguito.

L'iscritto può chiedere al Consiglio dell'Ordine territoriale il riconoscimento di attività formative diverse da quelle definite dall'articolo 3 del regolamento art. 13 comma 2. Il Consiglio dell'Ordine territoriale può riconoscere tali attività nella misura massima di 2 CFP.

Con delibera n. 401 il CONAF ha deliberato la deroga all'art. 13 comma 2 del regolamento consentendo la richiesta di riconoscimento fino a 9 CFP per il triennio 2014-2016, derivanti da attività al di fuori del catalogo nazionale della formazione continua, subordinatamente alla presentazione all'Ordine di relativa attestazione e certificato di partecipazione. Non può valere la sola autodichiarazione da parte dell'iscritto. Anche in questo caso sarà compito dell'iscritto inserire autonomamente l'attività formativa svolta nel triennio.

## ISTRUZIONI

- 1. Entrare nel sito www.conafonline.it
- 2. Una volta entrati cliccare su accesso agli iscritti.....

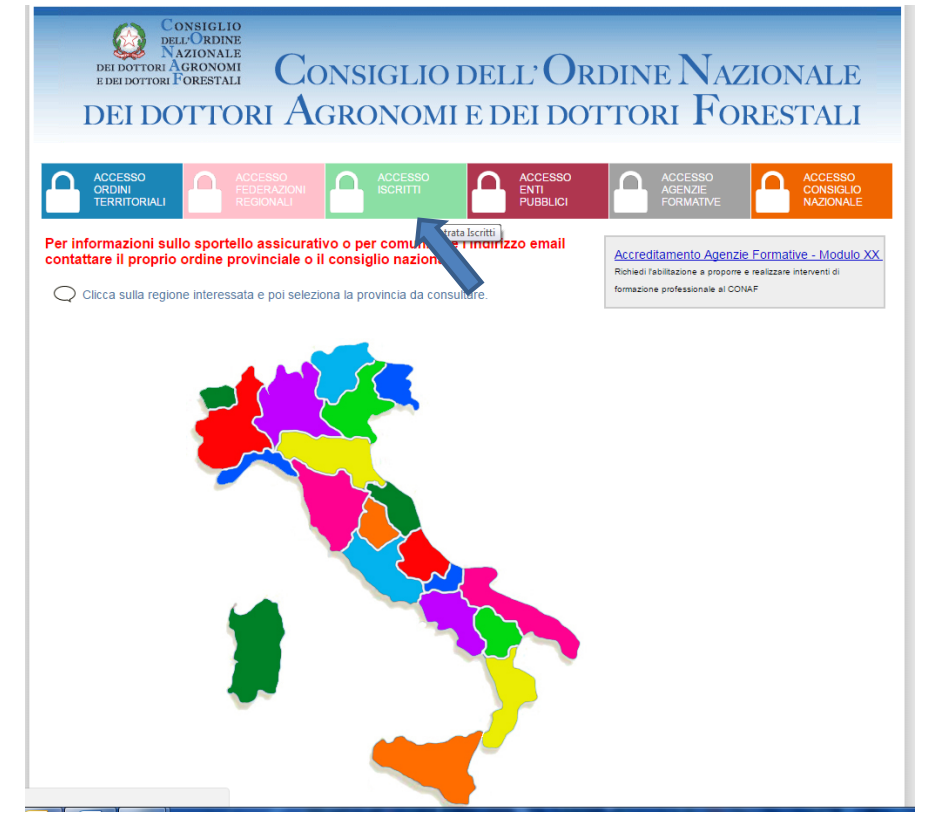

.....entrare con le proprie credenziali: codice fiscale e password personali

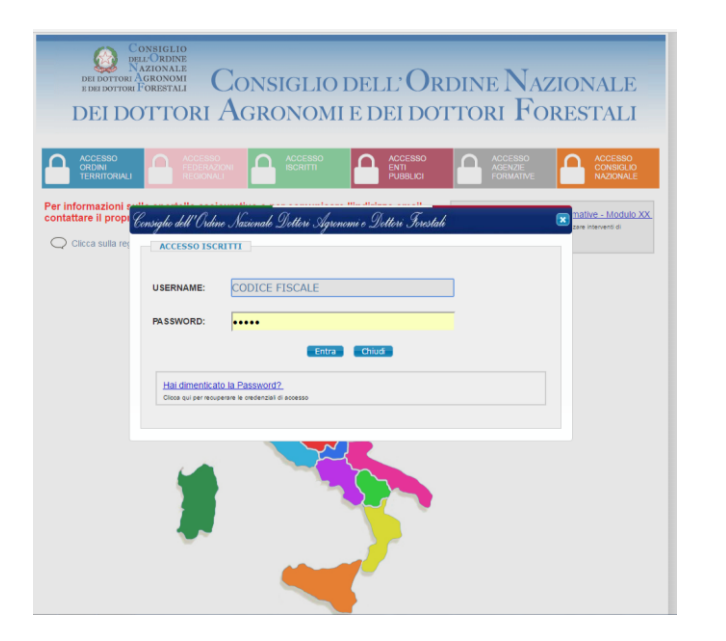

 Una volta entrati cliccare sul menù a tendina formazione professionale – domanda di riconoscimento attività formative e poi cliccare su nuova richiesta di attività formativa

| Cons<br>DELL'C  | DRDINE SI         | STEMA INFORMAT                                                 |           |
|-----------------|-------------------|----------------------------------------------------------------|-----------|
| DEI DOTTORI AGR | CONOMI<br>RESTALI |                                                                |           |
| DELL'ORD        | INE NAZION        | nale dei dottori Agronomi e dei dottori 1                      | Forestali |
| Deli Anegrafici | Assisurationi     | Formanione Brationales - Operati                               |           |
| Dati Anagranci  | Assicurazioni     | Pomazione Protessionale Contatu<br>Pianilogo Cradifi Eormativi |           |
|                 |                   | le in possesso                                                 |           |
|                 | - Sma             |                                                                |           |
|                 | stato:            | Domanda Riconossimente Attività Formative                      |           |
|                 |                   | Domanda Riconoscimento Fisonero Att Formative                  |           |
|                 |                   | Deti Apagrafici                                                |           |
|                 |                   | ναυ Αποχιατεί                                                  |           |
|                 |                   |                                                                |           |
|                 |                   |                                                                |           |
|                 |                   |                                                                |           |
|                 |                   | Dations                                                        |           |
|                 |                   | Dati iscrizione                                                |           |
|                 |                   |                                                                |           |
|                 |                   |                                                                |           |
|                 |                   | Dati Residenziali e Contatti                                   |           |
|                 |                   |                                                                |           |
|                 |                   |                                                                |           |
|                 |                   | Dati Documento di Ricoscimento                                 |           |
|                 |                   |                                                                |           |
|                 |                   | Data Stadenza, obiozizoz                                       | 4         |
|                 |                   | Dati Studio                                                    |           |
|                 |                   |                                                                |           |

| sziona                       |                                                        |                                 |                                                                            |                                                                                                    |                               |                                                            |   |
|------------------------------|--------------------------------------------------------|---------------------------------|----------------------------------------------------------------------------|----------------------------------------------------------------------------------------------------|-------------------------------|------------------------------------------------------------|---|
| EI DOTT<br>DEI DOTT<br>DELL' | CONSIGLIO<br>DELL'ORDINE<br>NAZIONALE<br>ORI FORESTALI | STEMA II<br>ale dei dottori Agr | NFOF<br>Ronomi e de                                                        | IMATIVO<br>1 dottori Fores                                                                                                    |                               | Login effettuato<br>Benvenuto<br>TANFERNA<br>FRANCESCO     | - |
| Dati Ana                     | agrafici Assicurazioni                                 | Formazione Professionale 👻 C    | Contatti                                                                   |                                                                                                    |                               |                                                            |   |
| oman                         | da Riconoscimento At                                   | tività Formative                |                                                                            |                                                                                                    |                               |                                                            |   |
|                              |                                                        |                                 | Compila il modul<br>per il ricoscimer<br>sia fuori che al<br>formazione pe | o di "Riconoscimento Attività Forr<br>to di crediti formativi ottenuti da att<br>'interno del catalogo nazionale<br>manente CONAF. | nativa "<br>lività<br>: della | Nuova richiesta di<br>riconoscimento attività<br>formativa |   |
| N.                           | Nome Evento                                            | Periodo (da-a)                  | Crediti<br>richiesti                                                       | Crediti<br>riconosciuti                                                                                                    | Stato                         | Vis. Richiesta                                             |   |
|                              |                                                        | Non ci so                       | no risultati per e                                                         | uesta ricerca                                                                                                    |                               |                                                            |   |

4. Scegliere per quale motivo si chiede il riconoscimento dei crediti spuntando una delle tre opzioni e poi compilare tutti i campi che seguono

|                             |                                                                                                    | CHIEDE                                                                                                    |                          |
|-----------------------------|----------------------------------------------------------------------------------------------------|----------------------------------------------------------------------------------------------------|--------------------------|
| - Attiv                     | ità formative EXTRA catalogo i                                                                        | nazionale della formazione permanente CONAF:                                                                                                    |                          |
| 0                           | ai sensi <u>ai sensi dell'art. 13 co</u><br>dottori forestali <b>il riconoscim</b> e<br>continua.     | omma 2 del Regolamento CONAF n. 3/2013 - Formazione continua professionale per i dottori agronomi e<br>ento delle seguenti attività formative al di fuori del catalogo nazionale della formazione permanente    | Max 2 CPF<br>nel trienno |
| 0                           | ai sensi <u>ai sensi dell'art.3 con</u><br>forestali il riconoscimento de                             | nma 3 del Regolamento CONAF n. 3/2013 - Formazione continua professionale per i dottori agronomi e dottori<br>elle seguenti attività formative di tipo personale.                                               | Vedi TA                  |
| 0                           | ai sensi <u>dell'art. 21 comma 2</u><br>forestali il <b>riconoscimento de</b><br>permanente continua. | del Regolamento CONAF n. 3/2013 - Formazione continua professionale per i dottori agronomi e dottori<br>elle seguenti attività formative svolte nel 2013 al di fuori del catalogo nazionale della formazione    | Max 2 CPF<br>nel trienno |
| - Attiv                     | ità formative APPARTENENTI                                                                            | AL catalogo nazionale della formazione permanente CONAF:                                                                                                    |                          |
| 0                           | - il <b>riconoscimento delle seg</b><br>Organizzate quindi da Ordini                                  | uenti attività formative all'interno del catalogo nazionale della formazione permanente continua.<br>Territoriali, Federazioni Regionali, dal Consiglio Nazionale o da Agenzie Formative riconosciute da CONAF. | -                        |
| lodalit<br>ipolog           | à<br>ia attività formativa                                                                            | Seleziona V<br>Seleziona<br>IN SITU<br>FAD                                                                                                    |                          |
| itolo e                     | vento                                                                                                 |                                                                                                    |                          |
| Sogget                      | to erogante                                                                                           |                                                                                                    |                          |
| odice                       | evento                                                                                                |                                                                                                    |                          |
| Descriz                     | ione:                                                                                                 |                                                                                                    |                          |
| ttività                     |                                                                                                    | Seleziona V                                                                                                    |                          |
| ettore                      | disciplinare professionale                                                                            | Seleziona                                                                                                    | *                        |
|                             | tenza professionale                                                                                   | Cicca qui per visualizza tabella Competenza professionale                                                                                                    |                          |
| Compe                       |                                                                                                    |                                                                                                    |                          |
| ompe<br>rea pr              | ofessionale                                                                                           | Seleziona                                                                                                    | •                        |
| compe<br>krea pr<br>Prestaz | ofessionale<br>ione professionale                                                                     | Seleziona Seleziona                                                                                                    | •<br>•                   |

Commento [F1]: MAX 2 CPF: con deroga fino a 9 CFP TA. Vedi tabella art.13 FAD: formazione a distanza es. on line IN SITU: nel luogo dove è stato organizzato l'evento Attività Appartenenti al catalogo nazionale: se l'attività è stata svolta in altre Regioni ma comunque accreditati da Federazioni e Ordini Territoriali 5. Una volta compilati tutti i campi occorre salvare la richiesta e poi caricare obbligatoriamente (non sono valide autodichiarazioni) gli attestati di partecipazione agli eventi fuori catalogo.

| Area professionale                      | Seleziona                                                                                                    |
|-----------------------------------------|----------------------------------------------------------------------------------------------------|
|                                         |                                                                                                    |
| Prestazione professionale               | Seleziona 🔻                                                                                                    |
| Regione                                 |                                                                                                    |
| -                                       |                                                                                                    |
| Sede di svolgimento                     |                                                                                                    |
|                                         | es.: Aula Magna della facoltà di Agraria - Università degli Studi di Perugia                                                                                                  |
| Località                                |                                                                                                    |
|                                         | es.: Borgo 20 Giugno, 74 Perugia (PG)                                                                                                    |
| Data inizio *                           | Data fine * nel formato gg/mm/asas (es.: 05/02/2012)                                                                                                    |
|                                         | (') Se l'attività formativa si è svolta in un'unica giornata indicare stessa la data in "Data inizio" e "Data fine".                                                          |
| Durata                                  | nel formato hh:mm (es.: 1:00)                                                                                                    |
|                                         |                                                                                                    |
| RICHIESTI dall'iscritto                 |                                                                                                    |
| Crediti Formativi Professionali         | (*) questo campo è compilabile solo dall'Ordine Territoriale di appadenenza                                                                                                   |
| RICONOSCIU II dall'Ordine               |                                                                                                    |
| Note del richiedente:                   |                                                                                                    |
|                                         |                                                                                                    |
|                                         |                                                                                                    |
|                                         |                                                                                                    |
|                                         |                                                                                                    |
|                                         | Dopo il primo salvataggio della richiesta comparirano in questa area, i riquadri per il caricamento<br>dell'attestato e/o della locandina dell'attività formativa.            |
|                                         |                                                                                                    |
|                                         | 4                                                                                                    |
|                                         | Salva la richiesta                                                                                                    |
|                                         |                                                                                                    |
|                                         |                                                                                                    |
| State della Richiesta: Non co           | mnleta                                                                                                    |
| Stato della Nichesta. NOTI CO           | inprove                                                                                                    |
| Valorizzare tutti i dati richiesti in p | pagina e cliccare il tasto " salva ".<br>aciti in pagina procedere all'invio sountando il fag "Conferma i dati inseriti pella demanda e invigii al Ordine Territoriale por la |
| valutazione".                           | ena in pagina procedere annivo spuntando intag. Comerna i dao insensi nena domanda e mvan ar Ofome Tembriale per la                                                           |
|                                         |                                                                                                    |